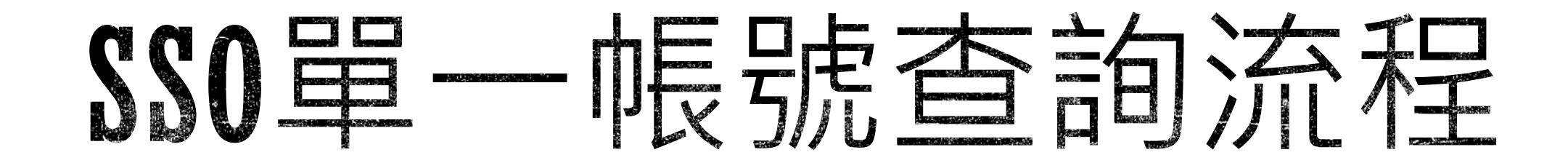

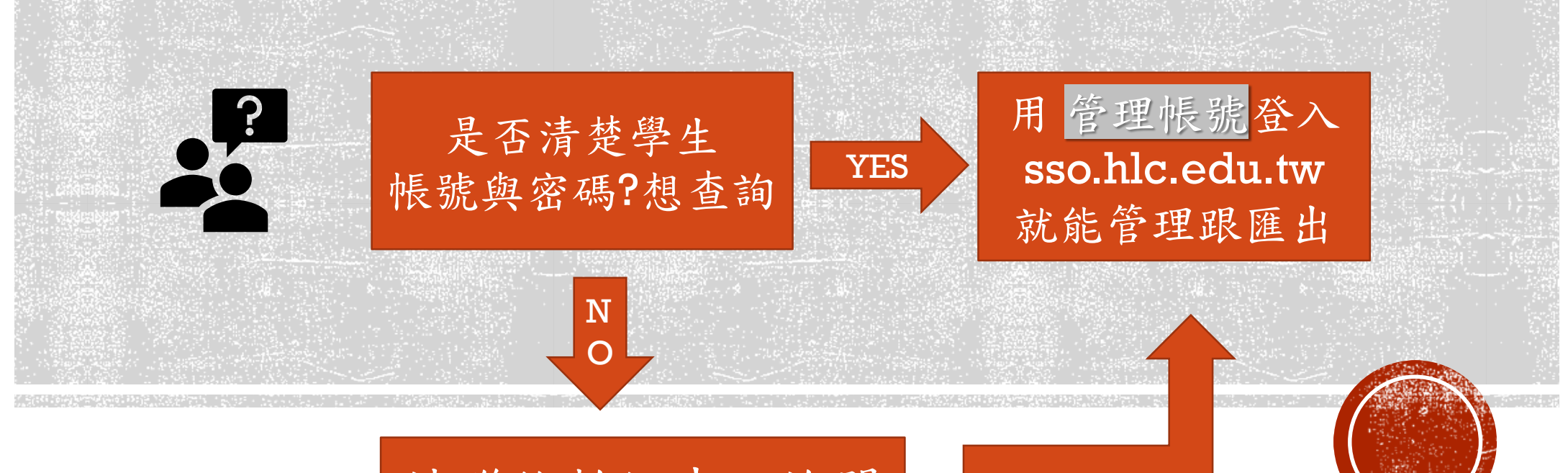

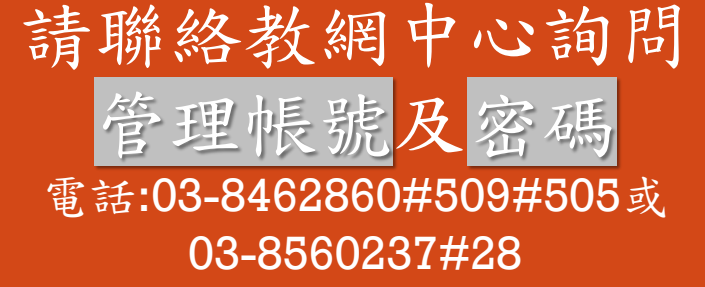

# 管理者登入功能

 管理者可進入花蓮縣單一身份驗證服務仲介平台管理,網址為 「https://sso.hlc.edu.tw」,輸入管理者帳號、密碼,即可登入。

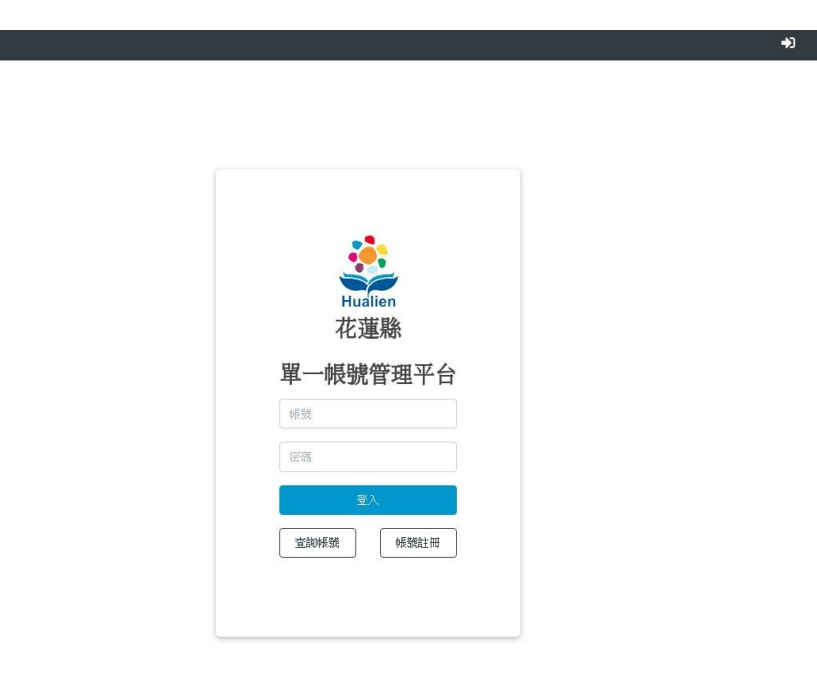

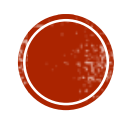

## 學生資料管理功能

 學生資料管理選單有「學生名單、失效名單」功能,提供系統管理者進入,對花蓮縣各校 之學生進行帳號停用啟用、密碼重製、查看失效名單等管理,學校管理者則只可管理所 屬之校內學生名單。

| * | 個人資料 | 學生資料管理▼ 教職員 | [料管理 ▼ 系統 ▼ | 測試 <b>1 (m001)</b> | • |
|---|------|-------------|-------------|--------------------|---|
|   |      | 學生名單        |             |                    |   |
|   |      | 失效名單        |             |                    |   |

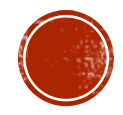

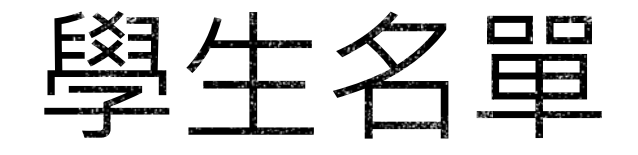

系統管理員可進入觀看花蓮縣所有學校班級學生名單列表,可管理學生密碼重置、帳號編輯、停用等功能,列表顯示該學生學校、年級、班級、座號、姓名、帳號、密碼、最後登入時間、帳號狀態,學校管理者則只可管理所屬之校內學生名單。

| 生資料             | 管理/ | 學生名  | 了單           |                  |      |      |        |    |               |       |
|-----------------|-----|------|--------------|------------------|------|------|--------|----|---------------|-------|
|                 |     |      |              |                  |      | 進階搜尋 | Į.     | ]  |               |       |
| 〔顯示 10 <b>≑</b> | 筆   |      |              |                  |      |      |        |    | <b>搜尋:</b> 「帳 | 魄/姓名  |
| 學校名稱 ↑          | 年級  | 班級 🗉 | <b>座號</b> 11 | 姓名               | 帳號 🗆 | 預設密碼 | 最後受入時間 | 狀態 |               |       |
| E.檳國小           | 1   | 1    | 1            | 占 <mark>。</mark> |      |      |        | 啓用 | 重製密碼 變身       | 編輯 停用 |
| 至機國小            | 1   | 1    | 2            | 胡                |      |      |        | 啓用 | 重製密碼 變身       | 編輯停用  |
| E機國小            | 1   | 1    | 3            | 李                |      |      |        | 啓用 | 重製密碼 變身       | 編輯 停用 |
| 三機國小            | 1   | 1    | 4            | 卓                |      |      |        | 啓用 | 重製密碼 變身       | 編輯停用  |
| E機國小            | 1   | 1    | 6            | 璧. <mark></mark> |      |      |        | 臂用 | 重製密碼 變身       | 編輯 停用 |
| 三梯國小            | 1   | 1    | 7            | 張                |      |      |        | 啓用 | 重製密碼 變身       | 編輯 停用 |
| 三梯國小            | 2   | 1    | 1            | 胡                |      | -    |        | 臂用 | 重製密碼 變身       | 編輯 停用 |
| 三梯國小            | 2   | 1    | 2            | 林                |      |      |        | 啓用 | 重製密碼 變身       | 編輯 停用 |
| 三模國小            | 2   | 1    | 3            | Ŧ                | -    |      |        | 臂用 | 重製密碼 變身       | 編輯停用  |
| 王棧國小            | 2   | 1    | 4            | 陳                |      |      |        | 傳用 | 重製密碼 變身       | 編輯 停用 |

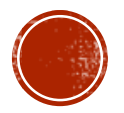

### 學生名單關鍵字搜尋

• 可提供管理者進行學生帳號及姓名關鍵字搜尋名單。

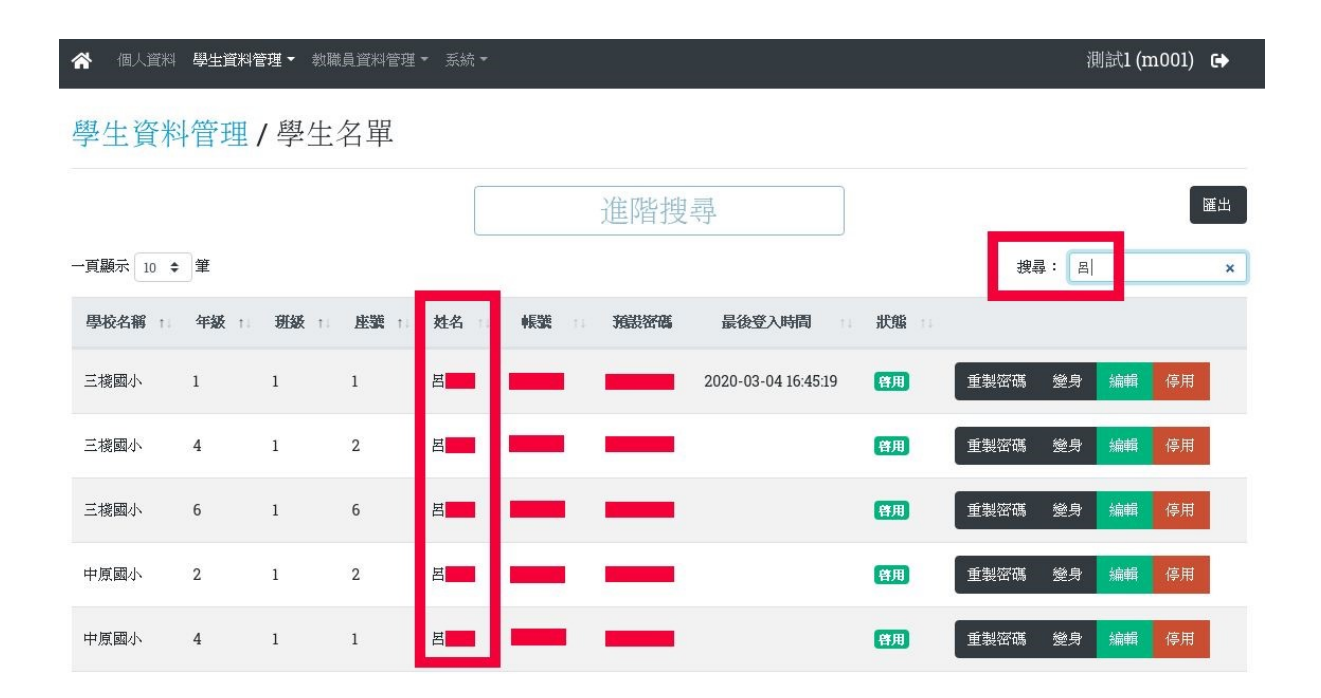

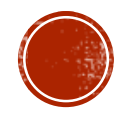

## 學生名單進階搜尋

 系統管理者點選進階搜尋,選擇查詢學生名單之鄉鎮、學校、年級、班級,即可依照 輸入選項搜尋符合名單,學校管理者鄉鎮將只顯示該管理者所屬學校之鄉鎮。

| 管理 王統 |           |    | 🖌 個人資料    | 學生資料 | 管理 - 教祥 | 載員資料管理、  | 「系統▼ |          |      |               |    | 測試1 (m001) 🕞     |
|-------|-----------|----|-----------|------|---------|----------|------|----------|------|---------------|----|------------------|
| 進階搜尋  |           | ×  | 學生資料      | 管理   | / 學生    | 名單       |      |          |      |               |    |                  |
| 鄉鎮    | 學校        |    |           |      |         |          |      |          | 進階搜尋 | <b>寻</b><br>子 |    | 麗出               |
| 花蓮市   | 中正國小      | \$ | 一頁顯示 10 🗧 | 筆    | _       |          |      |          |      |               |    | <b>搜尋:</b> 帳號/姓名 |
| 在奶    | 和华女孩      |    | 學校名稱 1    | 年級   | 班級      | 1. 壁號 1. | 姓名:  | - •長號 11 | 預設密碼 | 最後登入時間        | 狀態 |                  |
| +***  |           |    | 中正國小      | 1    | 1       | 1        | 吳    | _        | -    |               | 啓用 | 重製密碼 變身 編輯 停用    |
| 1     |           |    | 中正國小      | 1    | 1       | 2        | 葉    | _        |      |               | 啓用 | 重製密碼 塗身 編輯 停用    |
| ž.    |           | _  | 中正國小      | 1    | 1       | 3        | 鄭    |          | -    |               | 啓用 | 重製密碼 變身 編輯 停用    |
|       | 查詢  清除  屠 | 劇閉 | 中正國小      | 1    | 1       | 4        | 游    | -        | _    |               | 啓用 | 重製密碼 變身 編輯 停用    |
|       |           |    | 中正國小      | 1    | 1       | 5        | 徐    |          | -    |               | 啓用 | 重製密碼 變身 編輯 停用    |

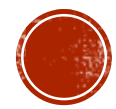

# 匯出功能步驟

 系統管理者及學校管理者可於學生名單列表中匯出預想匯出之學生資訊,以下步驟進 行匯出:

步驟1

管理者可點選頁面之匯出,進入預想匯出之學生資訊。

| 😭 個人資料    | 學生資料管 | 管理 👻 教職 | 員資料管理 | ▼ 系統 ▼ |       | l i  |        |          |      | 浿     | l試1 (m001) | 6  |
|-----------|-------|---------|-------|--------|-------|------|--------|----------|------|-------|------------|----|
| 學生資料      | 管理    | /學生     | 名單    |        |       |      |        |          |      |       |            |    |
|           |       |         |       |        |       | 進階搜尋 | 見<br>子 |          |      |       | [          | 匯出 |
| 一頁顯示 10 ≑ | 筆     |         |       |        |       |      |        |          | 书    | 尋: 帳號 | 1/姓名       |    |
| 學校名稱 ↑    | 年級    | 班級↑     | 座號 1  | 姓名:    | 帳號 :1 | 預設密碼 | 最後登入時間 | 11 狀態 11 |      |       |            |    |
| 三機國小      | 1     | 1       | 1     | E      | -     | -    |        | 自用       | 重製密碼 | 變身    | 編輯 停用      |    |
| 三機國小      | 1     | 1       | 2     | 胡      |       |      |        | 啓用       | 重製密碼 | 變身    | 編輯 停用      |    |
| 三機國小      | 1     | 1       | 3     | 李      | -     |      |        | 啓用       | 重製密碼 | 變身    | 編輯 停用      |    |
| 三機國小      | 1     | 1       | 4     | 卓      |       |      |        | 督用       | 重製密碼 | 變身    | 編輯 停用      |    |

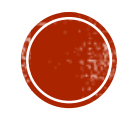

## 匯出功能步驟

#### 步驟2

 可選擇匯出學生名單的花蓮學校之鄉鎮或不選擇,選擇完成鄉鎮後輸出學校將會自動 顯示為該鄉鎮之學校,如不選擇鄉鎮則直接顯示該縣市所有學校名稱,且可點選輸出項 目,匯出之資訊將會依照選擇項目匯出,輸出項目預設為全選,項目為所屬 學校、姓 名、行動電話、電子郵件、帳號、預設密碼、有效帳號狀態、年級、班級、 座號、最 後登入時間。

| ★ 個人資料 學生資料管理 ★ 教職員 | 道料管理 ▼ 系統 ▼                                                                                                    | 測試1 (m001) | 驗員資料管理 ▼ 系統 ▼                            | 測試1 (m001) |
|---------------------|----------------------------------------------------------------------------------------------------|------------|------------------------------------------|------------|
|                     |                                                                                                    | ◆ 返回       |                                          |            |
| ◆ 返回                |                                                                                                    | 輪出潮        | <b>鏡</b> 花蓮市                             | •          |
| 輪出螺鎖                | •                                                                                                    | * 輸出學      | ki                                       | •          |
| +121-1784752        |                                                                                                    | ※ 輪出資料類2   | 型 花蓮女中                                   |            |
| ※輸出學校               | x                                                                                                    | * 輪出機:     | れ<br>花蓮高農<br><b>式</b> 花蓮高土               |            |
| ※輸出資料類型             | 學生資料                                                                                                    | 總出項        | 花蓮高商<br>東華聯小<br>四維高中<br>慈濟中學             |            |
| ※輪出模式               | 清單                                                                                                    |            | 為大助中<br>海星國小<br>慈大助小<br>體育高中<br>善生       |            |
| 輸出項目                | <ul> <li>■ 所屬學校</li> <li>■ 姓名</li> <li>■ 行動電話</li> <li>■ 電子信箱</li> <li>■ 帳號</li> <li>■ 預設密碼</li> <li>■ 有效帳號狀態</li> <li>■ 年級</li> <li>■ 班級</li> <li>■ 虚號</li> <li>■ 最後登入時間</li> </ul> |            | ス体調理中<br>電気周日中<br>自各原田中<br>明治電気へ<br>明美高小 |            |
|                     | 匯出Calc                                                                                                    |            | 明廉國小                                     | -          |

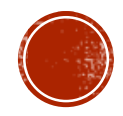

## 匯出功能步驟

#### 步驟**3**

#### ▪ 點選匯出Calc · 即可依照所選擇之內容匯出該校學生資料 · 匯出檔案為ods檔 ·

|    | A    | B   | C    | D     | E  | F    | G    | H  | I   | J    | K    | L       |
|----|------|-----|------|-------|----|------|------|----|-----|------|------|---------|
| 1  | 所屬學校 | 姓名  | 行動電話 | 電子信箱  | 帳號 | 預設密碼 | 有效帳號 | 年級 | 班級  | 座號   | 最後登) | 、時間     |
| 2  | 海星中學 | 王   |      |       |    |      | 1    |    | 7 : | ۱ 1  |      |         |
| 3  | 海星中學 | 李   |      | tw    |    |      | 1    |    | 7 : | 1 2  |      |         |
| 4  | 海星中學 | 周   |      | tw    |    |      | 1    |    | 7 1 | 1 3  |      | 1       |
| 5  | 海星中學 | 周   |      | tw    |    |      | 1    |    | 7 1 | L 4  |      |         |
| 6  | 海星中學 | 林   |      | tw    |    |      | 1    |    | 7 1 | L 5  |      |         |
| 7  | 海星中學 | ffß |      |       |    |      | 1    | 1  | 7 1 | 6    |      |         |
| 8  | 海星中學 | 金   |      | tw    |    |      | 1    |    | 7 : | l 7  |      |         |
| 9  | 海星中學 | 張   |      |       |    |      | 1    |    | 7 1 | L 8  |      |         |
| 10 | 海星中學 | 陳   |      | tw    |    |      | 1    |    | 7 : | L 9  |      |         |
| 11 | 海星中學 | 黃   |      | tw    |    |      | 1    |    | 7 1 | L 10 |      |         |
| 2  | 海星中學 | 鄭   |      |       |    |      | 1    |    | 7 : | l 11 |      |         |
| 13 | 海星中學 | 鄭   |      | tw    |    |      | 1    |    | 7 1 | l 12 |      |         |
| 14 | 海星中學 | 賴   |      | tw    |    |      | 1    |    | 7 1 | 13   |      |         |
| 15 | 海星中學 | 謝   |      | tw    |    |      | 1    | 6  | 7 1 | 14   |      |         |
| 16 | 海星中學 | 鍾   |      | tw    |    |      | 1    |    | 7 1 | l 15 |      |         |
| 17 | 海星中學 | 江   |      | du.tw | 0  |      | 1    |    | 7 1 | 16   |      |         |
| 18 | 海星中學 | 林   |      | tw    |    |      | 1    |    | 7 : | l 17 |      |         |
| 19 | 海星中學 | 陳   |      | du.tw | 6  |      | 1    |    | 7 1 | L 19 |      |         |
| 20 | 海星中學 | 劉   |      | tw    |    |      | 1    |    | 7 1 | L 20 |      | <u></u> |
| 21 | 海星中學 | Ξ   |      | tw    |    |      | 1    |    | 7 : | L 21 |      |         |
| 22 | 海星中學 | 何   |      | tw    |    |      | 1    |    | 7 1 | 22   |      |         |
| 23 | 海星中學 | 吳   |      | tw    |    |      | 1    |    | 7 1 | 23   |      |         |
| 24 | 海星中學 | 吳   |      | tw    |    |      | 1    |    | 7 : | 24   |      |         |
| 25 | 海星中學 | 吳   |      | tw    |    |      | 1    |    | 7 1 | 25   |      |         |
| 26 | 海星中學 | 吳   |      | tw    |    |      | 1    |    | 7 1 | L 26 |      |         |
| 27 | 海星中學 | 杏   |      | tw    |    |      | 1    |    | 7 4 | 27   |      |         |

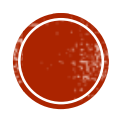

### 學生密碼重製

 系統管理者可重製花蓮縣所有學生之登入密碼,被重製密碼將會變回該帳號之預設密碼, 學校管理者則只可重製所屬之校內學生密碼。

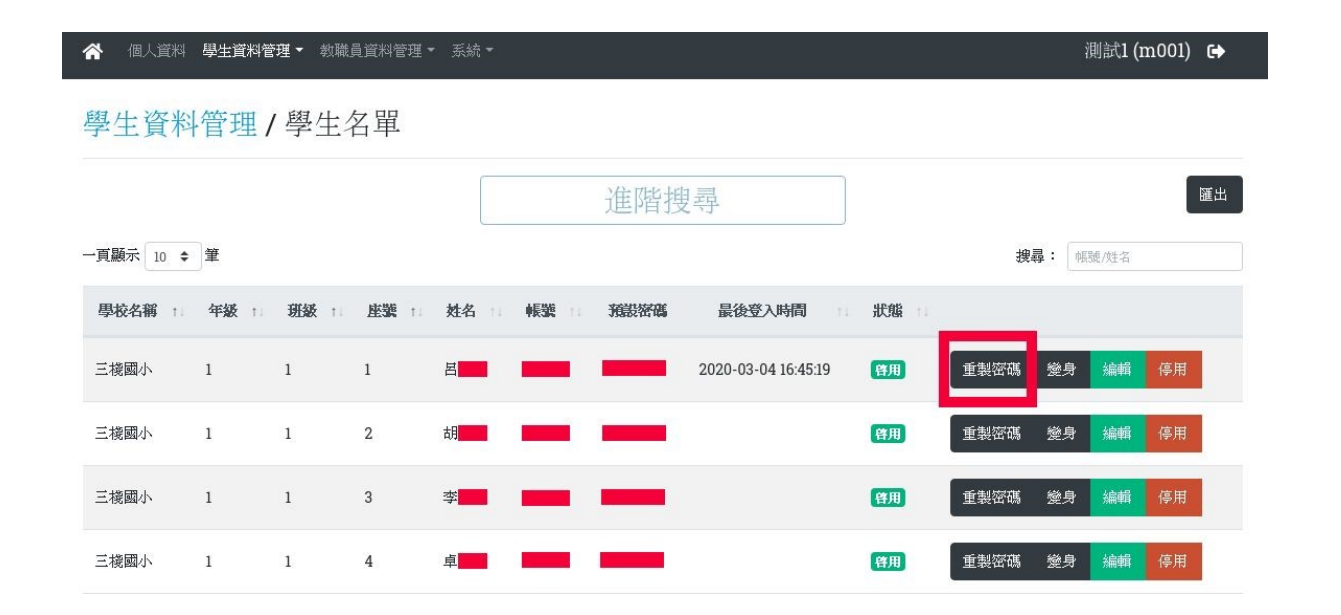

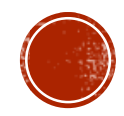

## 管理員管理功能

 提供系統管理者進入管理花蓮縣內所有高中、國中、國小各系統管理者、學校管理者, 列表顯示有管理者帳號、姓名、身份、最後登入時間,管理者自己本身則只可查看編輯 詳細資料,不可刪除自己的帳號。

| 管理員管理         |         |    |       |                     |     |                      |
|---------------|---------|----|-------|---------------------|-----|----------------------|
| 頁顯示 10 ≑ 筆    |         |    |       |                     | 搜尋: | <b>+ 新着</b><br>幅號/姓名 |
| <b>weight</b> | 姓名      | t. | 身份    | 最後登入時間              |     |                      |
| mm            | 三棧國小管理者 |    | 學校管理者 | 2020-03-06 10:39:59 |     | 詳細 盲 删除              |
| mm            | 三民國中管理者 |    | 學校管理者 |                     |     | 詳細 📄 删除              |
| mm            | 三民國小管理者 |    | 學校管理者 |                     |     | 詳細 盲 刪除              |
| mm            | 上騰工商管理者 |    | 學校管理者 |                     |     | 詳細 盲 删除              |
| mm            | 中原國小管理者 |    | 學校管理者 |                     |     | 詳細 盲 刪除              |
| mm            | 中城國小管理者 |    | 學校管理者 |                     |     | 詳細 📄 刪除              |
| mm            | 中正國小管理者 |    | 學校管理者 |                     |     | 詳細 盲 删除              |
| mm            | 中華國小管理者 |    | 學校管理者 |                     |     | 詳細 盲 删除              |
| mm            | 住民國小管理者 |    | 學校管理者 |                     |     | 詳細 盲 删除              |
| mm            | 信義國小管理者 |    | 學校管理者 |                     |     | 詳細 盲 刪除              |

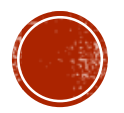